## Comment s'inscrire sur le site internet pour les journées Karmapa à Montchardon 2023

## Mode d'emploi pour une inscription individuelle

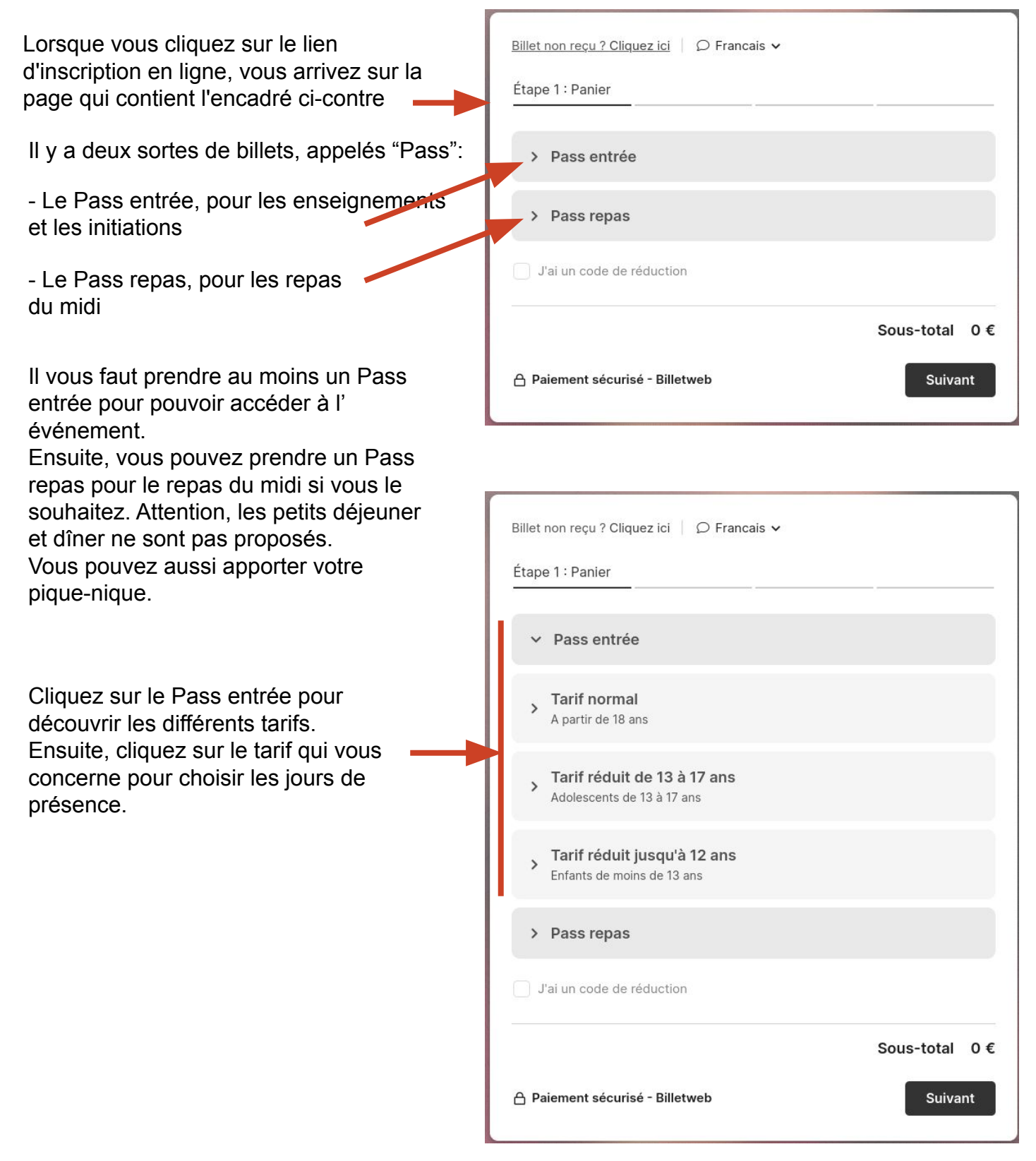

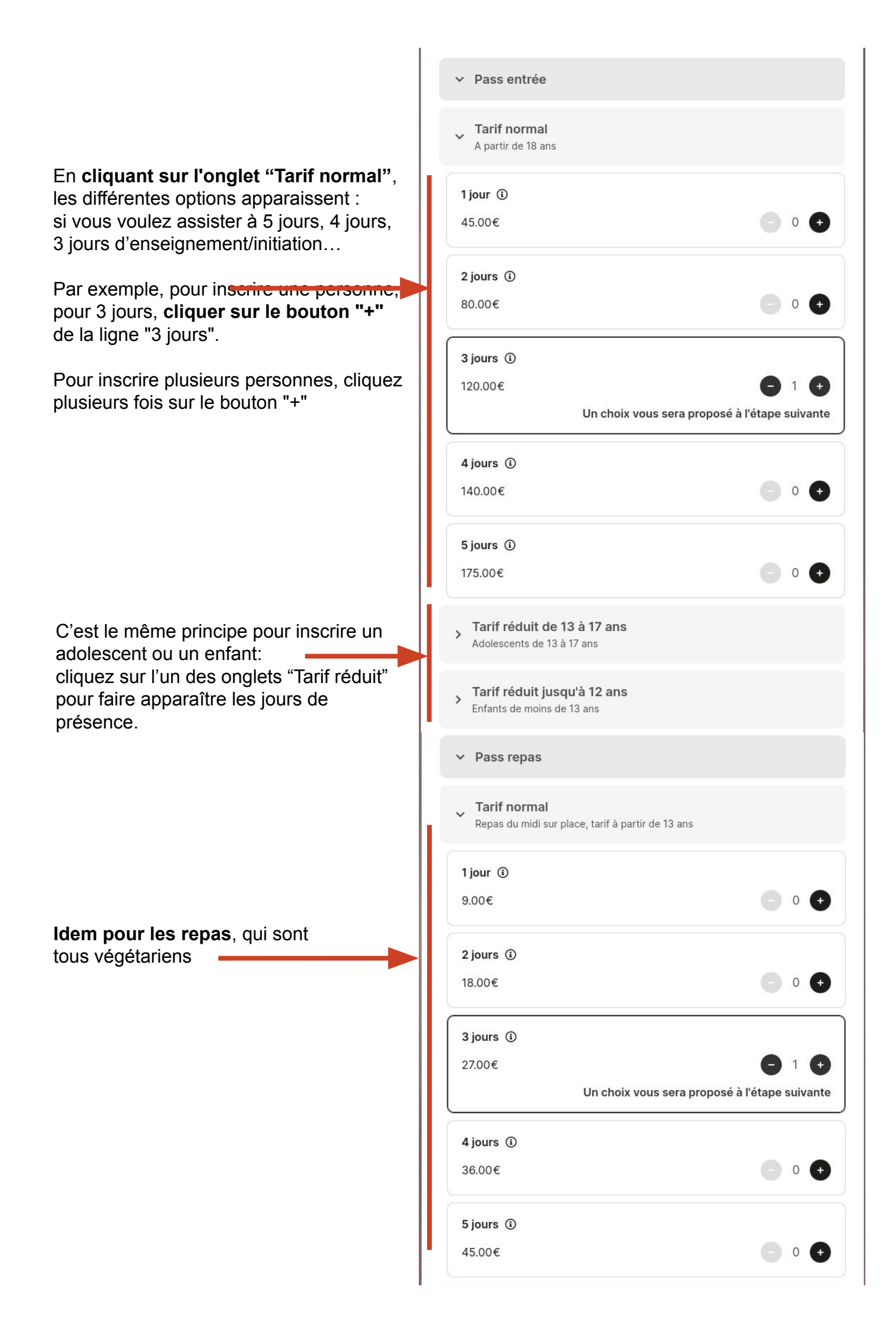

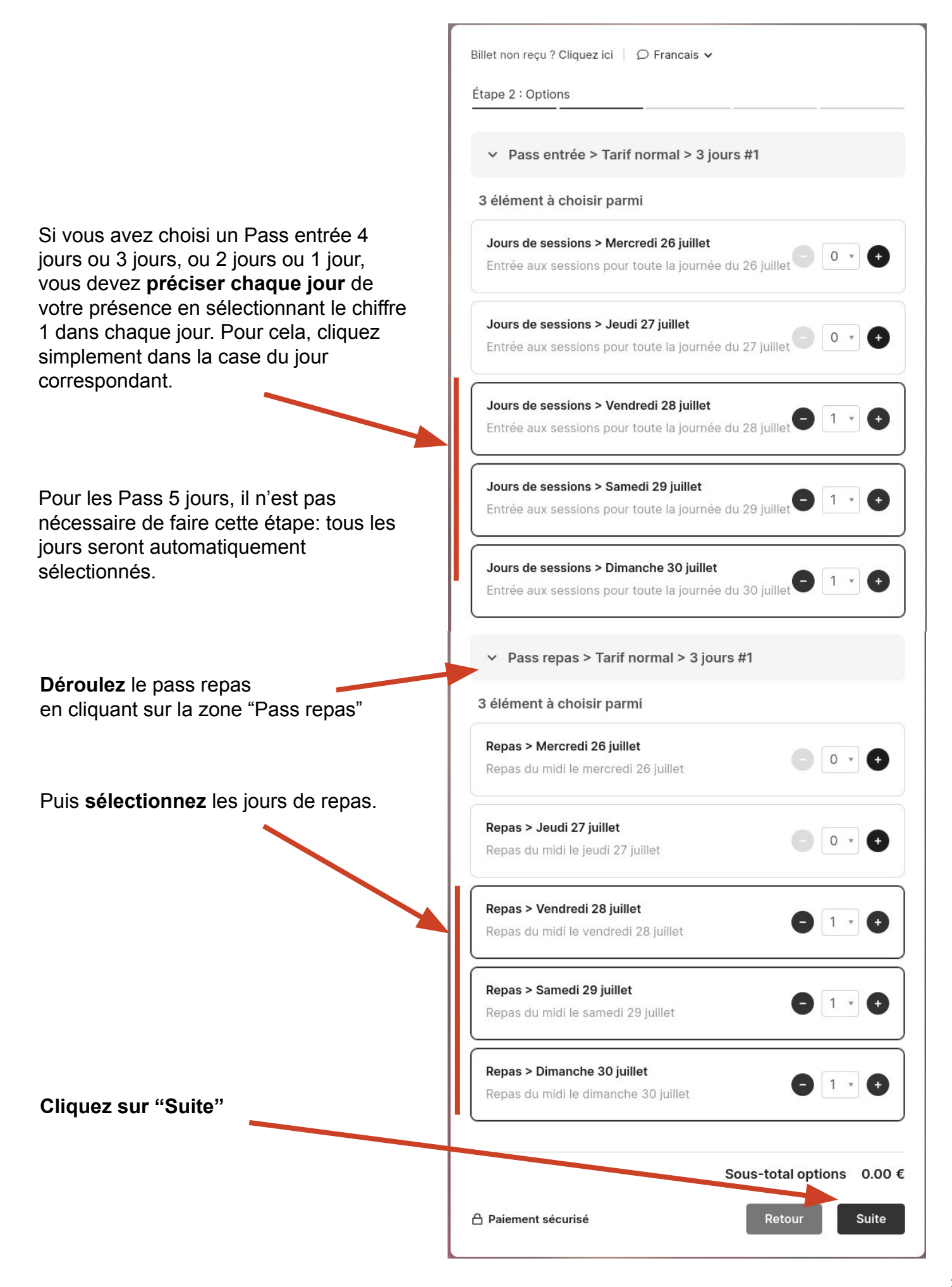

|                                                                                                    | Billet non recu ? Cliquez ici 💫 🖓 Français 🗸                                                                                                    |
|----------------------------------------------------------------------------------------------------|----------------------------------------------------------------------------------------------------|
| Nous arrivons dans la partie "Vos                                                                                                  | Étano 3 : Coordonnéos                                                                                                    |
| informations".<br>Nous devons suivre un modèle imposé                                                                              |                                                                                                    |
| par le site de billetterie.                                                                                                    | Vos informations                                                                                                    |
| Rentrez votre prénom, nom et adresse                                                                                               | Prénom *                                                                                                    |
| man                                                                                                    | Gérard                                                                                                    |
|                                                                                                    | Nom *                                                                                                    |
| ATTENTION inscrivez bien les nom et                                                                                                | Mensoif                                                                                                    |
| Le dispositif Vigipirate pourrait demander                                                                                         | Email *                                                                                                    |
| la vérification des billets avec une pièce                                                                                         | g.mensoif@dromadaire.fr                                                                                                    |
| d'identité.<br>Pas de nom fantaisiste.                                                                                             | Confirmation e-mail *                                                                                                    |
|                                                                                                    | g.mensoif@dromadaire.fr                                                                                                    |
|                                                                                                    | Pour les moines, moniales, lamas et drouplas laïcs                                                                                                    |
| Entrez les informations supplémentaires                                                                                            | ~                                                                                                    |
| si vous êtes concernés : moines ou                                                                                                 | Cet indication servira par exemple à organiser le placement dans le chapiteau.                                                                                         |
| Lamas ou Drouplas, et personnes à                                                                                                  | Je suis une personne à mobilité réduite                                                                                                    |
| mobilité réduite.                                                                                                    | Nom de l'accompagnant (personne à mobilité réduite)                                                                                                    |
|                                                                                                    |                                                                                                    |
|                                                                                                    | Le site de Montchardon possède de nombreux dénivelés de terrain d'où la nécessité de<br>prévoir un accompagnant pour les personnes à mobilité réduite.                 |
|                                                                                                    | Pass entrée > Tarif normal > 3 jours #1<br>Jours de sessions > Vendredi 28 juillet<br>Jours de sessions > Samedi 29 juillet<br>Jours de sessions > Dimanche 30 juillet |
| Les noms et prénoms vont se dupliquer                                                                                              | Prénom *                                                                                                    |
| Entrée.                                                                                                    | Gérard                                                                                                    |
| -                                                                                                    | Nom *                                                                                                    |
|                                                                                                    | Mensoif                                                                                                    |
| Si vous avez a des Pass Repas, il faut <b>ressaisir le nom et prénom</b> pour chaque personne (utilisez la fonction copier-coller) | Pass repas > Tarif normal > 3 jours #1<br>Repas > Vendredi 28 juillet<br>Repas > Samedi 29 juillet<br>Repas > Dimanche 30 juillet                                      |
|                                                                                                    | Prénom *                                                                                                    |
|                                                                                                    | Gérard                                                                                                    |
|                                                                                                    | Nom *                                                                                                    |
| Avant de cliquer sur "Suite", vous devez<br>valider la mention "j'accepte les<br>Conditions Générales de Vente" que                | Mensoif                                                                                                    |
| vous pouvez consulter en cliquant dessus                                                                                           | J'accepte les <u>Conditions Générales de vente</u> et les <u>Conditions</u>                                                                                            |
|                                                                                                    | organisateur *                                                                                                    |
|                                                                                                    | Retour                                                                                                    |

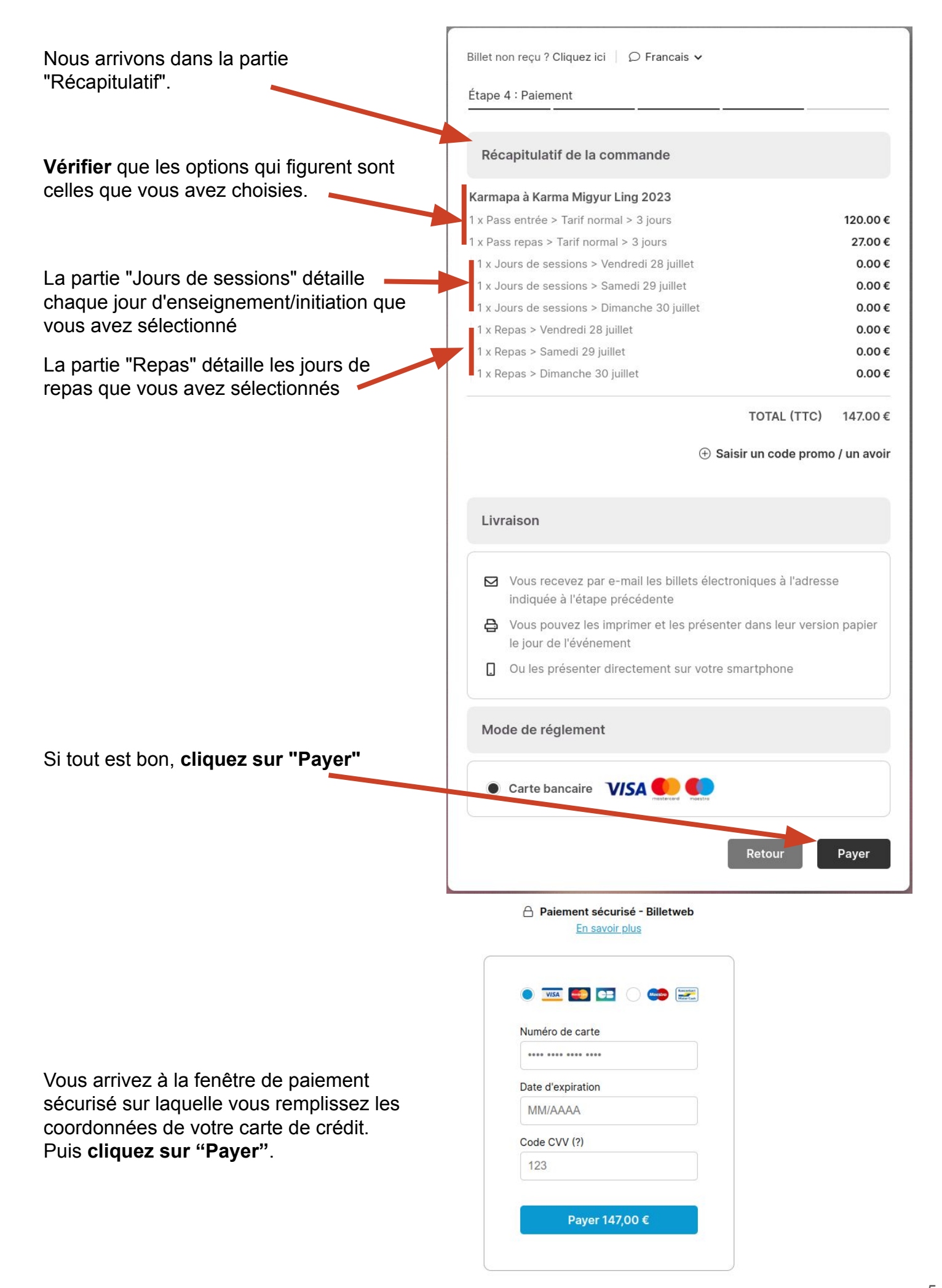

Vous recevez dans les instants qui suivent le mail de confirmation sur l'adresse mail que vous avez indiquée.

**Imprimez les billets** d'entrée envoyés **en pièce jointe** avec ce mail de confirmation.

Si vous avez choisi Pass Entrée + Pass Repas, vous recevrez **deux billets** qu'il faudra présenter à l'entrée.

Ci-contre, le mail de confirmation que vous allez recevoir. Il reprend la totalité des options que vous avez achetées.

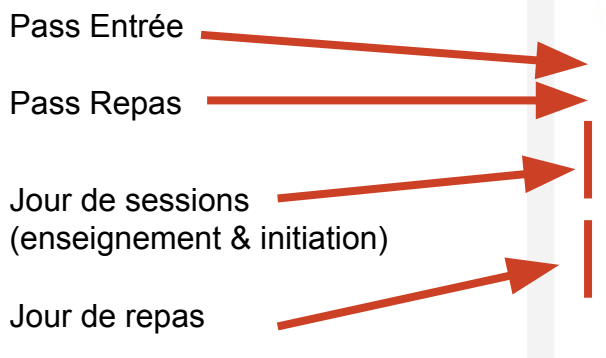

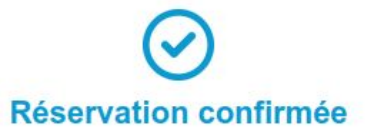

### KARMAPA À KARMA MIGYUR LING 2023

Mer. 26 Juil. 2023 À 10h00 Au Dim. 30 Juil. 2023 À 17h00

Montchardon, Izeron, France

Vous trouverez vos billets en pièces jointes. Pour obtenir une facture, utilisez le lien au bas de cet email.

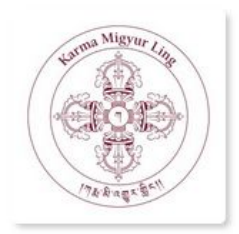

# Votre réservation C894-3852-E865489 d'un montant de 147.00€ comprend :

- 1 x Pass entrée > Tarif normal > 3 jours
- 1 x Pass repas > Tarif normal > 3 jours
- 1 x Jours de sessions > Vendredi 28 juillet
- 1 x Jours de sessions > Samedi 29 juillet
- 1 x Jours de sessions > Dimanche 30 juillet
- 1 x Repas > Vendredi 28 juillet
- 1 x Repas > Samedi 29 juillet
- 1 x Repas > Dimanche 30 juillet

#### Message de l'organisateur :

Merci d'imprimer ce billet ou de le présenter sur votre smartphone à l'entrée de l'événement. Une pièce d'identité pourra vous être demandée.

#### Une question ?

Evénement

Karmapa à Karma Migyur Ling 2023

Page de l'événement

Organisateur

Centre de Montchardon info.karmapa2023@montchardon.org

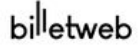

Obtenir une facture » Gérer ma commande » Voici un exemple de billet "Pass entrée" qui sera attaché au mail reçu. (voir la page suivante pour le billet du "Pass repas") C'est ce billet qu'il faudra **présenter à l'entrée**, soit sous format papier imprimé, soit sur votre smartphone (ou tablette, ...)

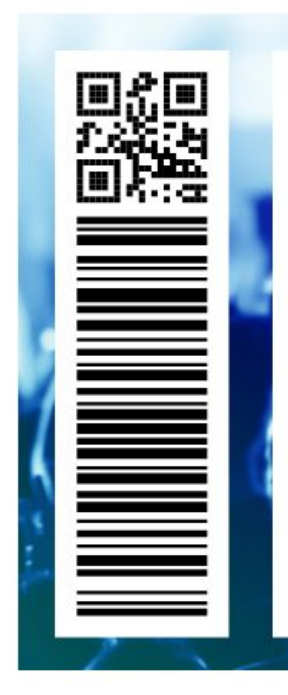

## Karmapa à Karma Migyur Ling 2023

mer. 26 juil. 2023 à 10h00 au dim. 30 juil. 2023 à 17h00 Montchardon, Izeron, France

# Gérard MENSOIF Pass entrée > Tarif normal

3 jours

Billet T272-8912-E865489 - Prix : 120.00€ - Commande C894-3852-E865489 Acheteur : MENSOIF Gérard - Date d'achat : 2023-05-26 16:49:22 - Billet édité par Billetweb.fr Organisateur : Centre de Montchardon

Détails de la réservation :

Jours de sessions > Vendredi 28 juillet Jours de sessions > Samedi 29 juillet Jours de sessions > Dimanche 30 juillet

### Message de l'organisateur :

Merci d'imprimer ce billet ou de le présenter sur votre smartphone à l'entrée de l'événement. Une pièce d'identité pourra vous être demandée.

### Vous avez une question ?

En cas de besoin, merci de contacter l'organisateur : info.karmapa2023@montchardon.org

Voici un exemple de billet "Pass repas" qui sera aussi attaché au mail reçu. C'est ce billet qu'il faudra **présenter au repas**, soit sous format papier imprimé, soit sur votre smartphone (ou tablette, ...)

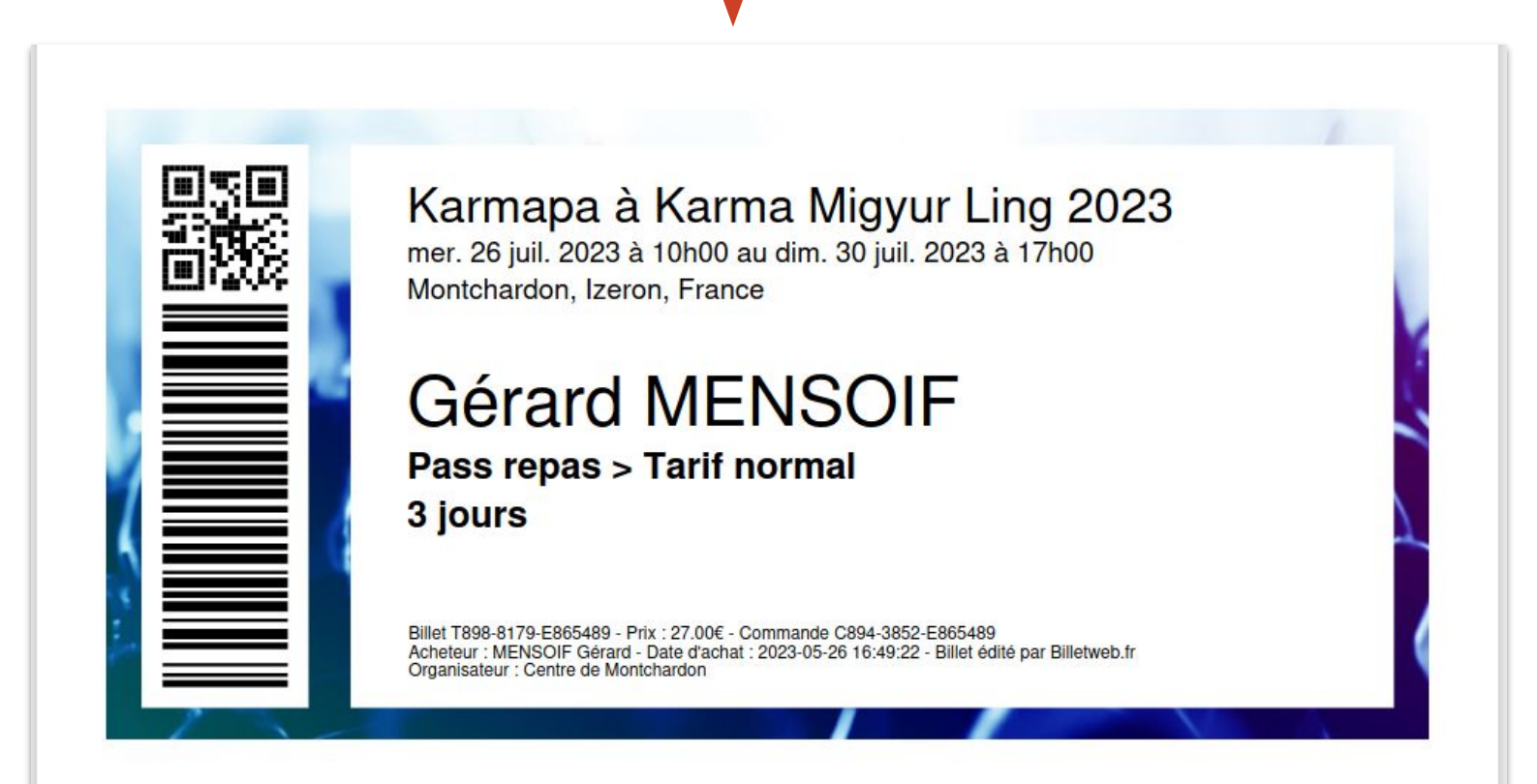

### Détails de la réservation :

Repas > Vendredi 28 juillet Repas > Samedi 29 juillet Repas > Dimanche 30 juillet

Message de l'organisateur :

Merci d'imprimer ce billet ou de le présenter sur votre smartphone à l'entrée de l'événement. Une pièce d'identité pourra vous être demandée.

Vous avez une question ?

En cas de besoin, merci de contacter l'organisateur : info.karmapa2023@montchardon.org